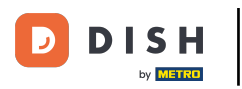

Klicken Sie im Admin-Bereich von DISH Reservation auf "Feedback", um Ihre Bewertungen zu verwalten.

| <b>DISH</b> RESERVATION   |                                                                  |                                      | v                                   | Vebsite Setup 🕤   최보         | <ul> <li></li> <li></li></ul> |
|---------------------------|------------------------------------------------------------------|--------------------------------------|-------------------------------------|------------------------------|----------------------------------------------------------------------------------------------------|
| E Reservations            | Have a walk-in customer? Received a reserva<br>reservation book! | ition request over phone / email? Do | on't forget to add it to your WALK- | IN ADD RESERVATION           |                                                                                                    |
| 🍴 Menu 🐣 Guests           | Sat, 05/06/2021 - Sat, 05                                        | 5/06/2021                            | All mealtypes                       |                              | -                                                                                                    |
| 🕲 Feedback                |                                                                  | ○ Completed                          | Upcoming                            | <b>İ</b> 0 🔹 0               |                                                                                                    |
| 🗠 Reports                 |                                                                  |                                      |                                     |                              |                                                                                                    |
| 🌣 Settings 👻              |                                                                  |                                      |                                     |                              |                                                                                                    |
| Help                      |                                                                  | No reservatio                        | ns available                        |                              |                                                                                                    |
| Too many quests in house? | Print                                                            |                                      |                                     |                              | 8                                                                                                    |
| Pause online reservations | Designed by Hospitality Digital GmbH. All rights reserved.       | Start Co-Browsing                    |                                     | FAQ   Terms of use   Imprint | Data privacy                                                                                                    |

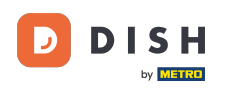

## Um Ihrem Kunden, der eine Bewertung abgegeben hat, eine Nachricht zu schreiben, klicken Sie auf Antworten .

| <b>DISH</b> RESERVATION                                |                                                                                                |                                                        |                                                           |                                                                                                    | Website Setup 🕤   丸 🗸                                                                       |           |
|--------------------------------------------------------|------------------------------------------------------------------------------------------------|--------------------------------------------------------|-----------------------------------------------------------|----------------------------------------------------------------------------------------------------|---------------------------------------------------------------------------------------------|-----------|
| E Reservations                                         | One day after their visit, you<br>reservation and only your gu<br>your DISH website. If you wa | r guests receiv<br>uests can provi<br>ant to publish f | e an email / SMS<br>de it. Your guests<br>eedback on your | asking them to give feedback about their dining experien<br>s may choose to provide their feedback anonymously. You<br><sup>,</sup> own website, you can find instructions <u>here</u> . | ce. Feedback is limited to one response per<br>can choose to publish and display reviews on |           |
| 🎁 Menu                                                 | Feedback date ↓                                                                                | Food Servio                                            | ce Customer                                               | Comments                                                                                                    |                                                                                             |           |
| 🖀 Guests                                               | 05/06/2021                                                                                     | 5 ☆ 5 ☆                                                | Anonymous                                                 | Thank you for the wonderful food! Definitely a recommendation                                                                                                    | Unpublish                                                                                   |           |
| 🕲 Feedback                                             | 05/06/2021                                                                                     | 5 公 5 公                                                | John D.                                                   | It was a wonderful dinner! I would highly                                                                                                    | Deply Dublish                                                                               |           |
| 🗠 Reports                                              |                                                                                                |                                                        |                                                           | recommend a visit.                                                                                                    | Publish                                                                                     |           |
| 🏟 Settings 👻                                           |                                                                                                |                                                        |                                                           |                                                                                                    | < 1 >                                                                                       |           |
| ⑦ Help                                                 |                                                                                                |                                                        |                                                           |                                                                                                    | -                                                                                           |           |
|                                                        |                                                                                                |                                                        |                                                           |                                                                                                    |                                                                                             |           |
|                                                        |                                                                                                |                                                        |                                                           |                                                                                                    |                                                                                             |           |
|                                                        |                                                                                                |                                                        |                                                           |                                                                                                    |                                                                                             |           |
|                                                        |                                                                                                |                                                        |                                                           |                                                                                                    |                                                                                             |           |
|                                                        |                                                                                                |                                                        |                                                           |                                                                                                    | 6                                                                                           | 2         |
| Too many guests in house?<br>Pause online reservations | Designed by Hospitality Digital Gm                                                             | bH. All rights reser                                   | ved.                                                      | Start Co-Browsing                                                                                                    | FAQ   Terms of use   Imprint   Data                                                         | a privacy |

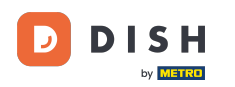

0

## Geben Sie nun die <mark>Nachricht</mark> ein , die Sie Ihrem Kunden senden möchten. <mark>Hinweis: Die Nachricht wird per E-Mail versendet.</mark>

| <b>DISH</b> RESERVATION                               |                                                                                     |                                                                         |                                                                       |                                                                                                    | Website Setup 🕤 🛛 📲 🗸 🚱                                                           |
|-------------------------------------------------------|-------------------------------------------------------------------------------------|-------------------------------------------------------------------------|-----------------------------------------------------------------------|----------------------------------------------------------------------------------------------------|-----------------------------------------------------------------------------------|
| E Reservations                                        | One day after their visit,<br>reservation and only you<br>your DISH website. If you | your guests receive a<br>Ir guests can provide<br>I want to publish fee | an email / SMS asking<br>it. Your guests may c<br>dback on your own w | them to give feedback about their dining experience. Fe<br>hoose to provide their feedback anonymously. You can c<br>rebsite, you can find instructions <u>here</u> . | eedback is limited to one response per<br>hoose to publish and display reviews on |
| <b>¶</b> Menu                                         | Feedback date 🔓                                                                     | Food Service                                                            | Customer                                                              | Comments                                                                                                    |                                                                                   |
| 🛎 Guests                                              | 05/06/2021                                                                          | 5 <b>公</b> 5 <b>公</b>                                                   | Anonymous                                                             | Thank you for the wonderful food! Definitely a recommendation                                                                                                    | Unpublish                                                                         |
| 🕲 Feedback                                            | 05/06/2021                                                                          |                                                                         |                                                                       |                                                                                                    | Deply Dublish                                                                     |
| 🗠 Reports                                             |                                                                                     | Reply to custo                                                          | mer feedback                                                          | ×                                                                                                    | Reply Publish                                                                     |
| 🏟 Settings 🔻                                          |                                                                                     | Required messa                                                          | ge (will be sent to the                                               | e customer via email)                                                                                                    | < 1 >                                                                             |
| ⑦ Help                                                |                                                                                     |                                                                         |                                                                       |                                                                                                    |                                                                                   |
|                                                       |                                                                                     |                                                                         |                                                                       | Reply                                                                                                    |                                                                                   |
|                                                       |                                                                                     |                                                                         |                                                                       |                                                                                                    |                                                                                   |
|                                                       |                                                                                     |                                                                         |                                                                       |                                                                                                    |                                                                                   |
|                                                       |                                                                                     |                                                                         |                                                                       |                                                                                                    |                                                                                   |
|                                                       |                                                                                     |                                                                         |                                                                       |                                                                                                    | ?                                                                                 |
| oo many guests in house?<br>Pause online reservations | Designed by Hospitality Digital                                                     | GmbH. All rights reserved                                               |                                                                       |                                                                                                    | FAQ   Terms of use   Imprint   Data privacy                                       |

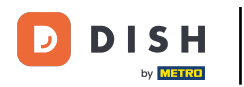

## • Klicken Sie auf "Antworten", um die Nachricht zu senden.

| <b>DISH</b> RESERVATION   |                                                                                     |                                                                                                    |                                                                                                    | Website Setup 🕤 🛛 🎽 🗸 🚱                                                            |
|---------------------------|-------------------------------------------------------------------------------------|----------------------------------------------------------------------------------------------------|----------------------------------------------------------------------------------------------------|------------------------------------------------------------------------------------|
| Reservations              | One day after their visit,<br>reservation and only you<br>your DISH website. If you | your guests receive an email / SMS asking<br>Ir guests can provide it. Your guests may c<br>I want to publish feedback on your own w | them to give feedback about their dining experience. F<br>hoose to provide their feedback anonymously. You can<br>rebsite, you can find instructions <u>here</u> . | eedback is limited to one response per<br>choose to publish and display reviews on |
| <b>Ψ</b> ¶ Menu           | Feedback date 🔓                                                                     | Food Service Customer                                                                                                    | Comments                                                                                                    |                                                                                    |
| 🐣 Guests                  | 05/06/2021                                                                          | 5 🟠 5 🏠 Anonymous                                                                                                    | Thank you for the wonderful food! Definitely a recommendation                                                                                                    | Unpublish                                                                          |
| 🕲 Feedback                | 05/06/2021                                                                          | - · · · · ·                                                                                                    |                                                                                                    |                                                                                    |
| 🗠 Reports                 |                                                                                     | Reply to customer feedback                                                                                                    | ×                                                                                                    | Publish                                                                            |
| 🏟 Settings 🔻              |                                                                                     | Hello Mr. Doe, we appreciate your gre                                                                                                | at feedback and hope to welcome you                                                                                                    |                                                                                    |
| <ol> <li>Help</li> </ol>  |                                                                                     | back at our establishment.                                                                                                    | <u> </u>                                                                                                    | •                                                                                  |
|                           |                                                                                     |                                                                                                    | Reply                                                                                                    |                                                                                    |
|                           |                                                                                     |                                                                                                    |                                                                                                    |                                                                                    |
|                           |                                                                                     |                                                                                                    |                                                                                                    |                                                                                    |
|                           |                                                                                     |                                                                                                    |                                                                                                    |                                                                                    |
| Too many guests in house? |                                                                                     |                                                                                                    |                                                                                                    | ?                                                                                  |
| Pause online reservations | Designed by Hospitality Digital                                                     | I GmbH. All rights reserved.                                                                                                    |                                                                                                    | FAQ   Terms of use   Imprint   Data privacy                                        |

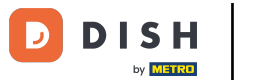

## Um Feedback auf Ihrer Website zu veröffentlichen, klicken Sie einfach auf Veröffentlichen .

| <b>DISH</b> RESERVATION                                |                                                                                                |                                             |                                                                 |                                                                                                    | Website Setup 🕤 🛛 🎽 🖌 🗭                                                                      |
|--------------------------------------------------------|------------------------------------------------------------------------------------------------|---------------------------------------------|-----------------------------------------------------------------|----------------------------------------------------------------------------------------------------|----------------------------------------------------------------------------------------------|
| E Reservations                                         | One day after their visit, you<br>reservation and only your gu<br>your DISH website. If you wa | ir guests re<br>uests can p<br>ant to publi | ceive an email / SN<br>rovide it. Your gue<br>sh feedback on yo | 1S asking them to give feedback about their dining experien<br>sts may choose to provide their feedback anonymously. You<br>ur own website, you can find instructions <u>here</u> . | ice. Feedback is limited to one response per<br>can choose to publish and display reviews on |
| ¶ Menu                                                 | Feedback date 🞝                                                                                | Food Se                                     | ervice Customer                                                 | Comments                                                                                                    |                                                                                              |
| 🐣 Guests                                               | 05/06/2021                                                                                     | 5 <b>☆</b> 5                                | ት Anonymo                                                       | us Thank you for the wonderful food! Definitely a recommendation.                                                                                                    | Unpublish                                                                                    |
| 🙂 Feedback                                             | 05/06/2021                                                                                     | 5 <b>☆</b> 5                                | ☆ John D.                                                       | It was a wonderful dinner! I would highly                                                                                                    | Replied Publish                                                                              |
| 🗠 Reports                                              |                                                                                                |                                             |                                                                 | recommend a visit.                                                                                                    |                                                                                              |
| 🌣 Settings 👻                                           |                                                                                                |                                             |                                                                 |                                                                                                    | < 1 >                                                                                        |
| ⑦ Help                                                 |                                                                                                |                                             |                                                                 |                                                                                                    |                                                                                              |
|                                                        |                                                                                                |                                             |                                                                 |                                                                                                    |                                                                                              |
|                                                        |                                                                                                |                                             |                                                                 |                                                                                                    |                                                                                              |
|                                                        |                                                                                                |                                             |                                                                 |                                                                                                    |                                                                                              |
|                                                        |                                                                                                |                                             |                                                                 |                                                                                                    |                                                                                              |
|                                                        |                                                                                                |                                             |                                                                 |                                                                                                    | 2                                                                                            |
| Too many guests in house?<br>Pause online reservations | Designed by Hospitality Digital Gm                                                             | bH. All rights r                            | eserved.                                                        | Start Co-Browsing                                                                                                    | FAQ   Terms of use   Imprint   Data privacy                                                  |

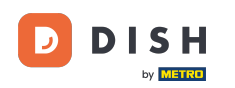

i

Das war's. Sie haben das Tutorial abgeschlossen und wissen nun, wie Sie auf Kundenfeedback reagieren.

| <b>DISH</b> RESERVATION   |                                                                                                |                                    |                                       |                                                                      |                                                                                                    | Website Setup 🕤                                                |                           |
|---------------------------|------------------------------------------------------------------------------------------------|------------------------------------|---------------------------------------|----------------------------------------------------------------------|----------------------------------------------------------------------------------------------------|----------------------------------------------------------------|---------------------------|
| E Reservations            | One day after their visit, you<br>reservation and only your gu<br>your DISH website. If you wa | r guests<br>uests car<br>ant to pu | receive a<br>n provide<br>Iblish feed | n email / SMS asking<br>it. Your guests may c<br>Iback on your own w | them to give feedback about their dining experience. F<br>hoose to provide their feedback anonymously. You can (<br>ebsite, you can find instructions <u>here</u> . | eedback is limited to one res<br>choose to publish and display | ponse per<br>/ reviews on |
| 🌱 Menu                    | Feedback date 🔓                                                                                | Food                               | Service                               | Customer                                                             | Comments                                                                                                    |                                                                |                           |
| 🐣 Guests                  | 05/06/2021                                                                                     | 5 🟠                                | 5 🟠                                   | Anonymous                                                            | Thank you for the wonderful food! Definitely a                                                                                                    | Unpul                                                          | olish                     |
| 🕲 Feedback                | 05/06/2021                                                                                     | 5 <b>公</b>                         | 5 <b>☆</b>                            | John D.                                                              | It was a wonderful dinner! I would highly                                                                                                    | Deplied                                                        |                           |
| 🗠 Reports                 |                                                                                                |                                    |                                       |                                                                      | recommend a visit.                                                                                                    | Publ                                                           | ish                       |
| 🔹 Settings 🔻              |                                                                                                |                                    |                                       |                                                                      |                                                                                                    | <                                                              | 1 >                       |
| ⑦ Help                    |                                                                                                |                                    |                                       |                                                                      |                                                                                                    |                                                                |                           |
|                           |                                                                                                |                                    |                                       |                                                                      |                                                                                                    |                                                                |                           |
|                           |                                                                                                |                                    |                                       |                                                                      |                                                                                                    |                                                                |                           |
|                           |                                                                                                |                                    |                                       |                                                                      |                                                                                                    |                                                                |                           |
|                           |                                                                                                |                                    |                                       |                                                                      |                                                                                                    |                                                                |                           |
|                           |                                                                                                |                                    |                                       |                                                                      |                                                                                                    |                                                                |                           |
| oo many guests in house?  |                                                                                                |                                    |                                       |                                                                      |                                                                                                    |                                                                |                           |
| Pause online reservations | Designed by Hospitality Digital Gm                                                             | bH. All righ                       | its reserved.                         | Start                                                                | Co-Browsing                                                                                                    | FAQ   Terms of use   Im                                        | nprint   Data privacy     |

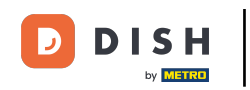

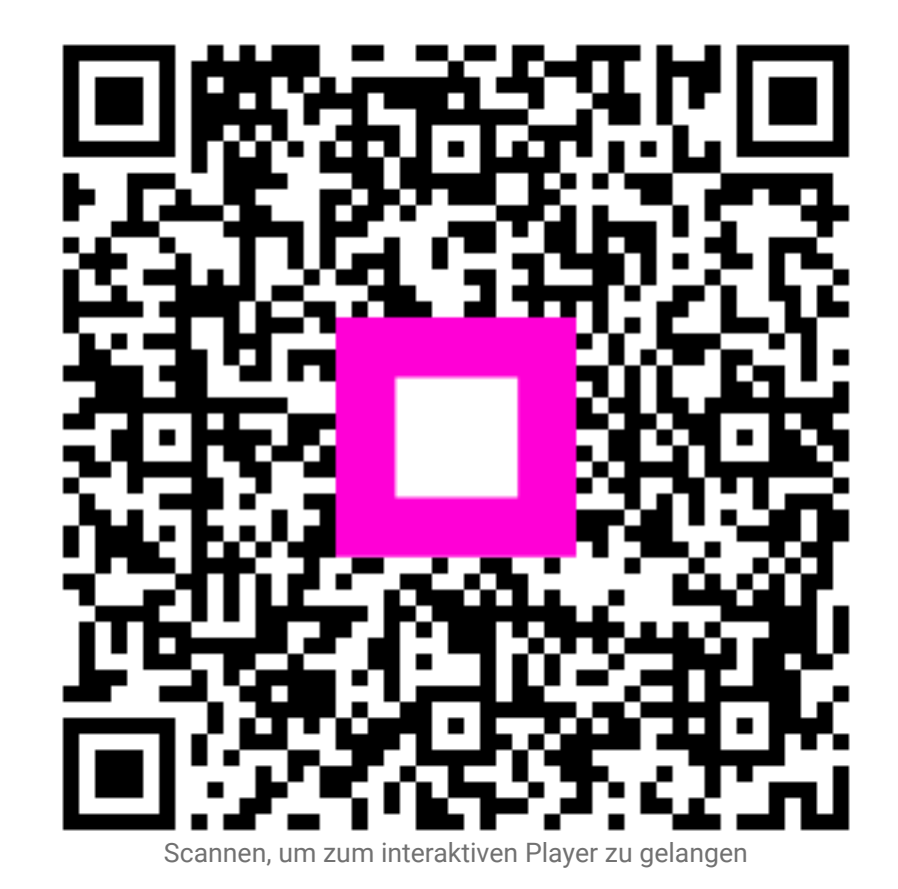